## **Tutorial: DSpace Installation on Windows OS**

## Section-I: Steps to access Command Prompt with Administrator authority in Window 8

1. Go to **Desktop** and move the mouse cursor to the top right corner as shown. System displays hidden shortcuts.

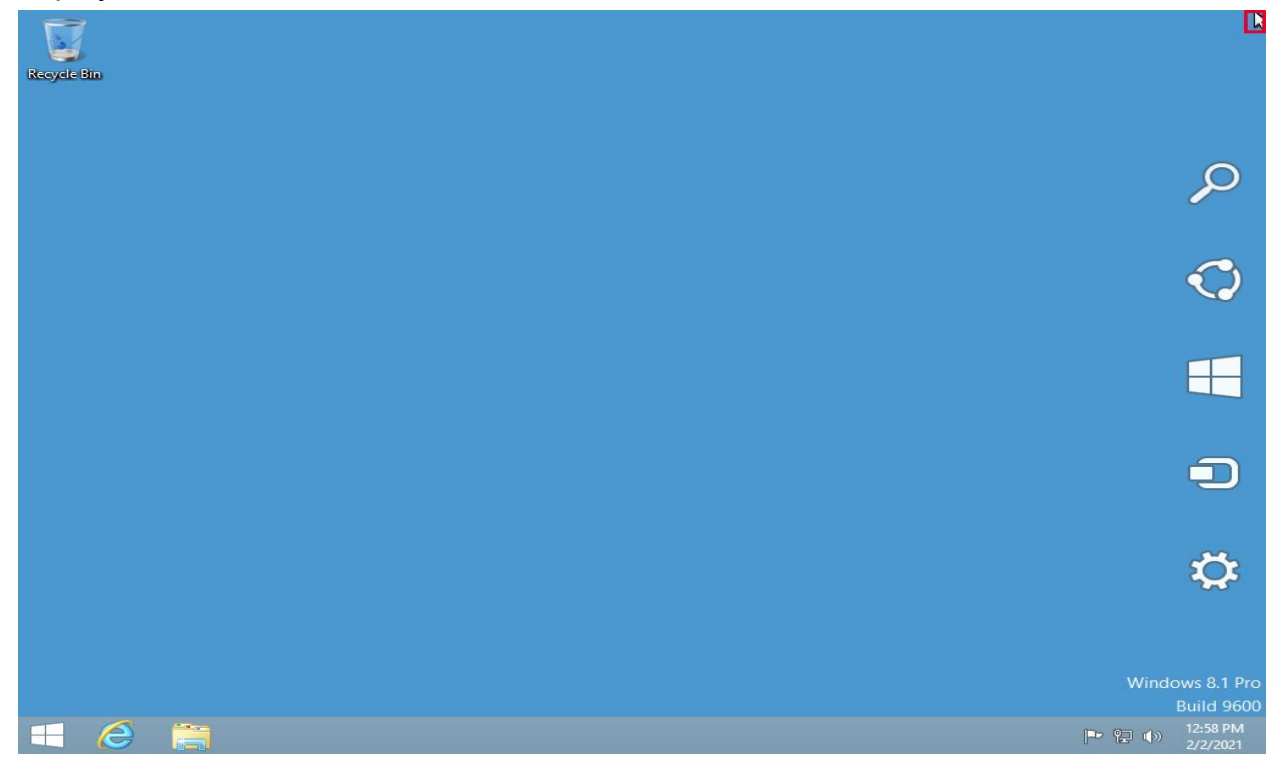

2. Move the Cursor to Search Icon and click on it.

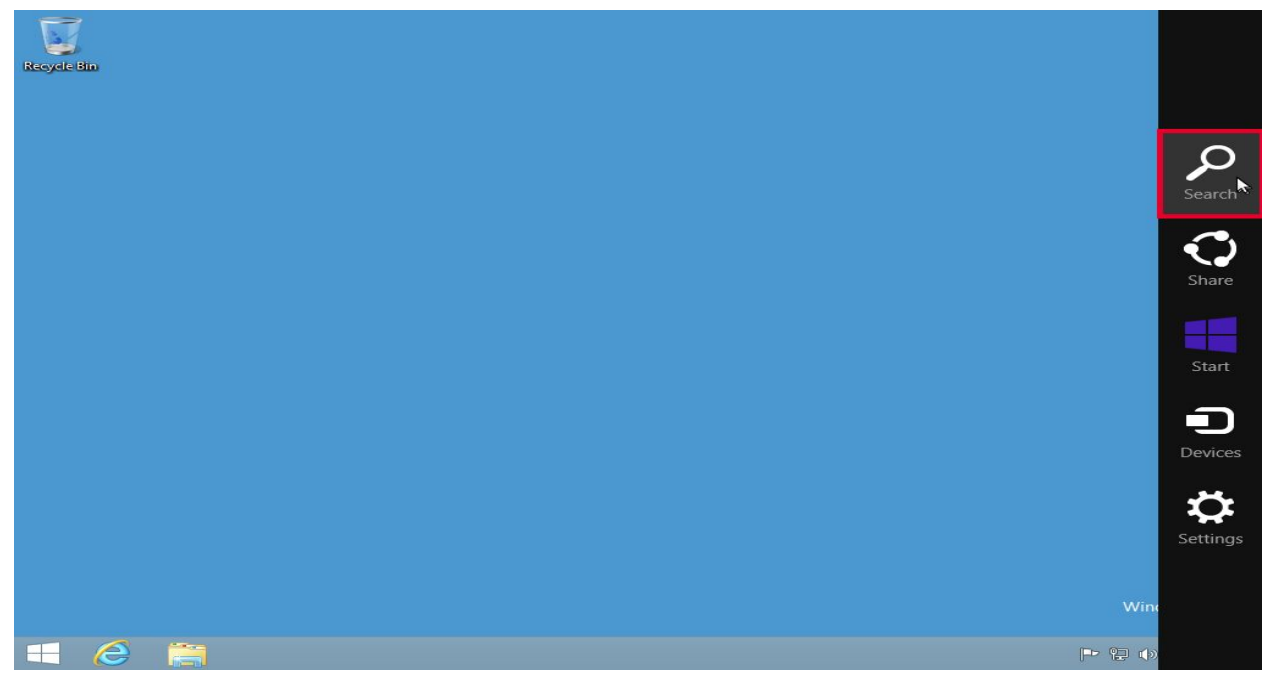

The System displays the **Search bar** as shown.

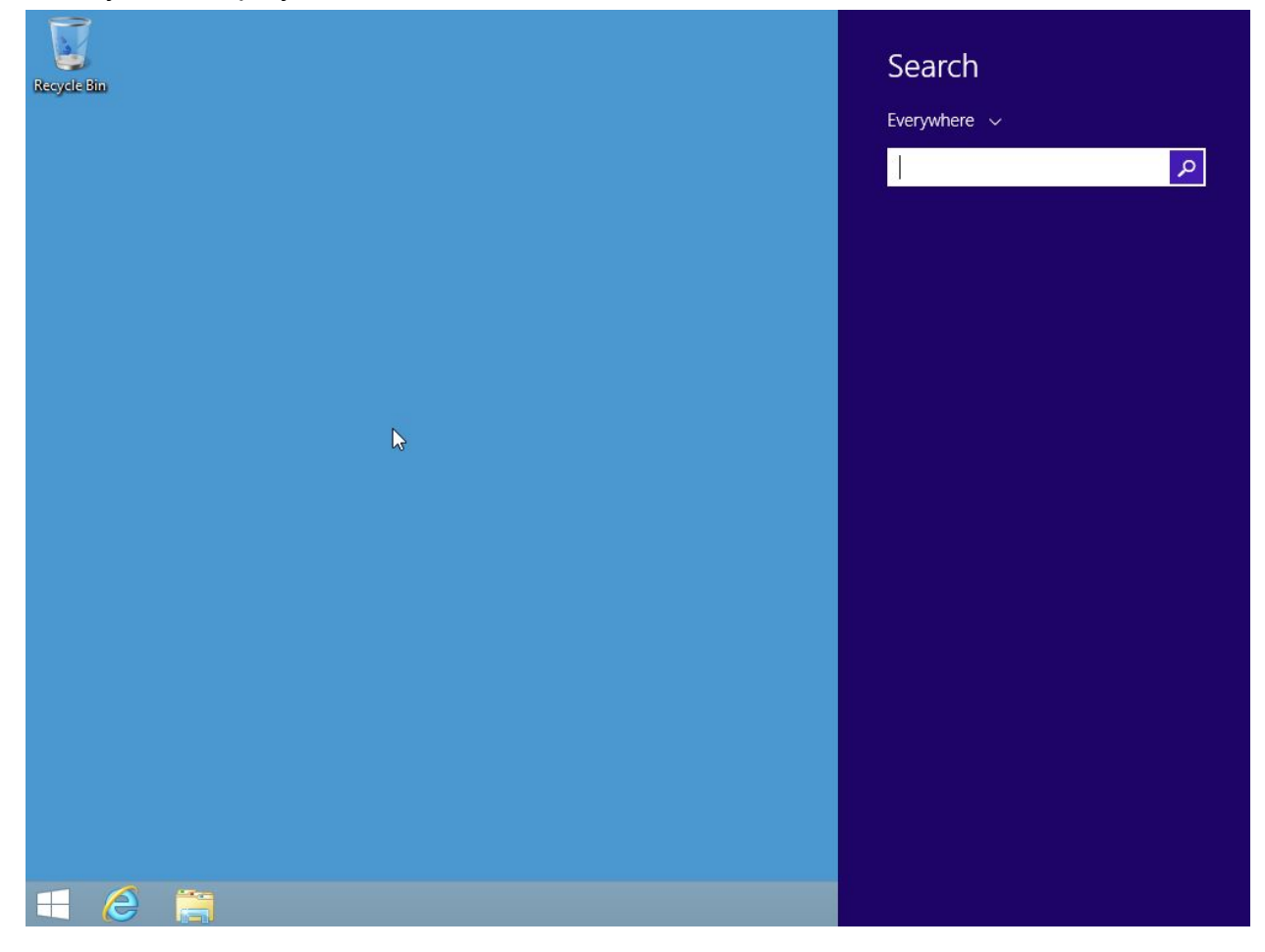

3. Type **Command Prompt** in the **Search bar** and click on the **Search icon** in the **Search bar**.

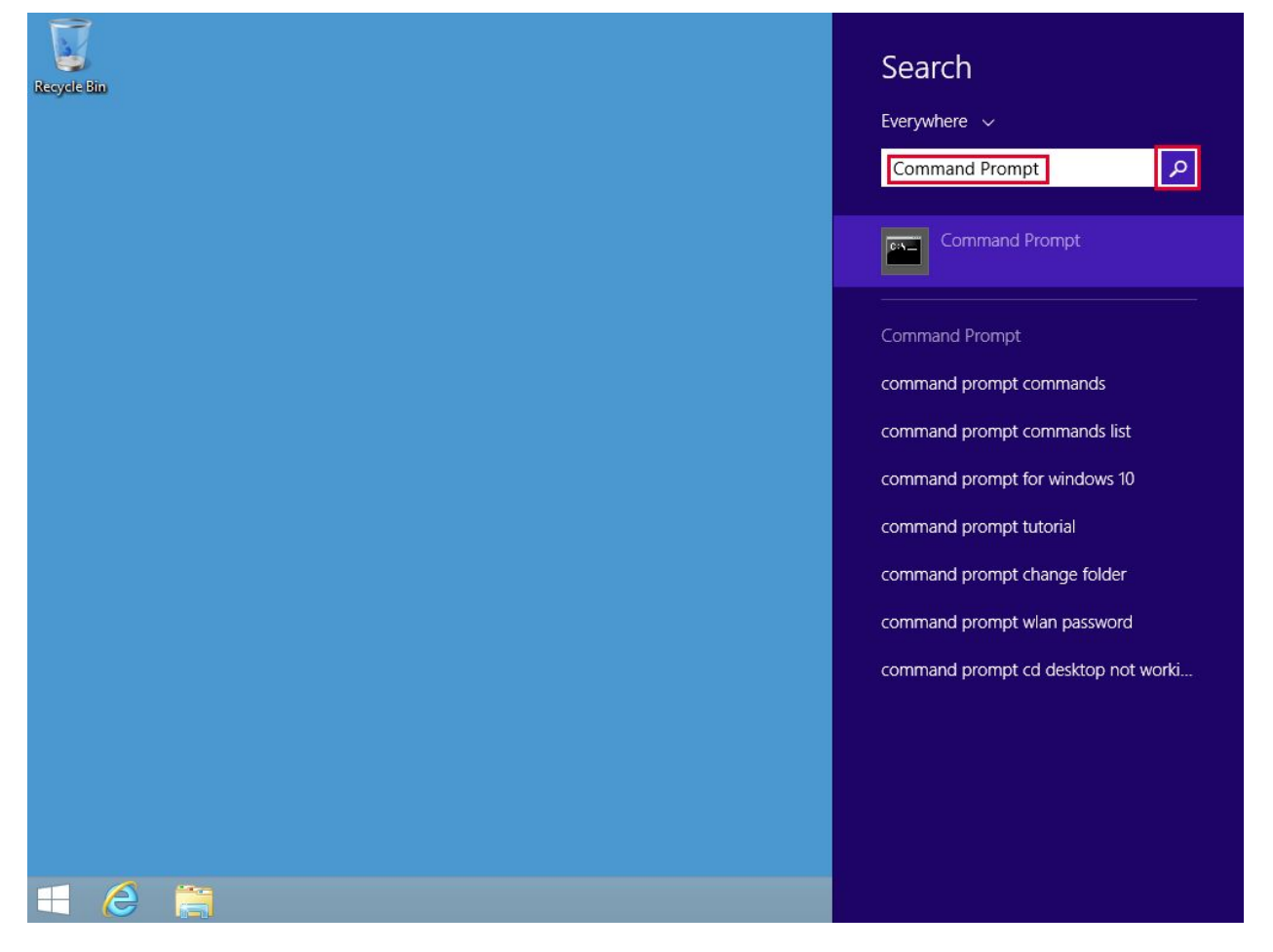

4. Right click on the **Command Prompt** application and select **Run as administrator** from the context menu.

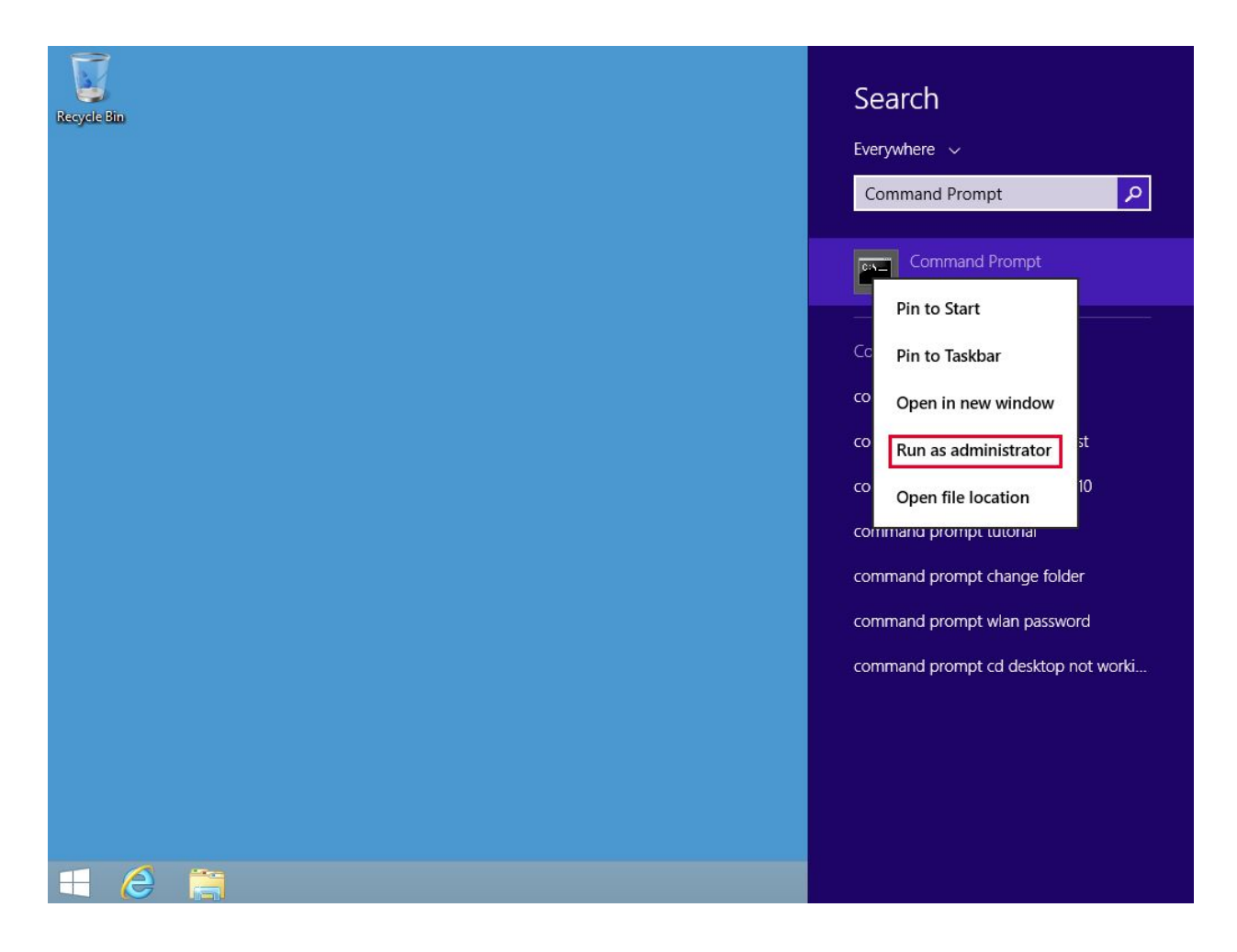

5. Click Yes button in the User Account Control dialog box.

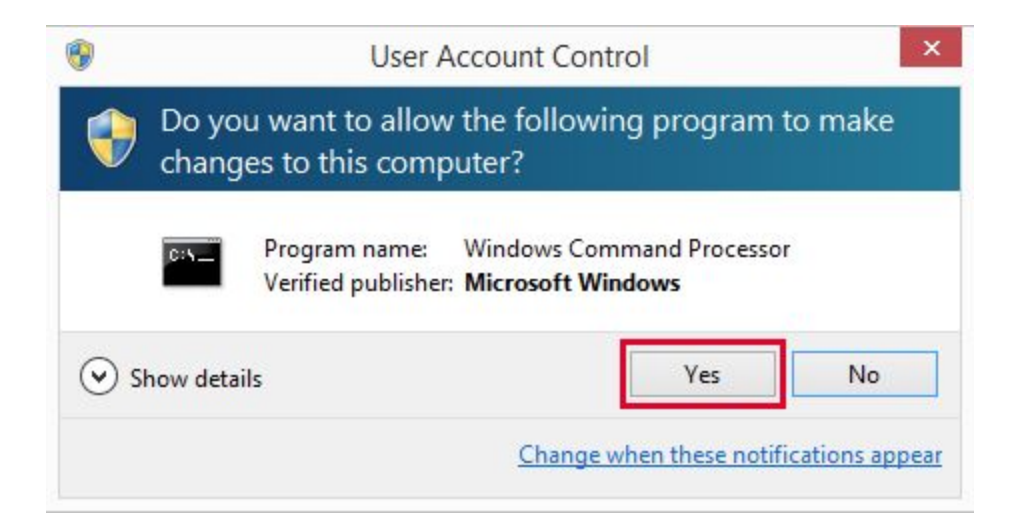

Command prompt opens up with Administrator authority as shown.

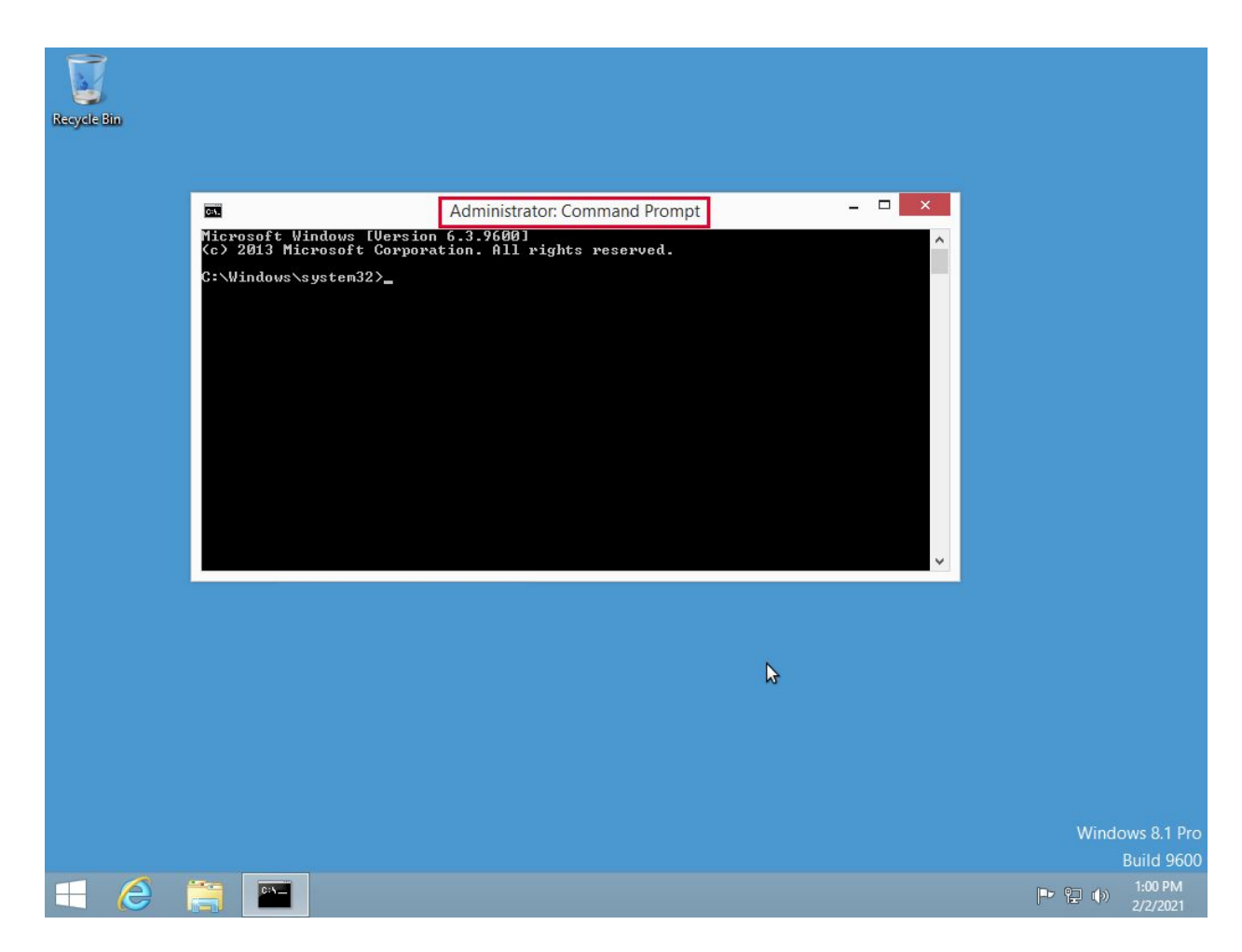